### QUICK START-UP CNC ROUTER WITH NC STUDIO V. 4.44-B

## By: AUTOMATION MAKER LTD.

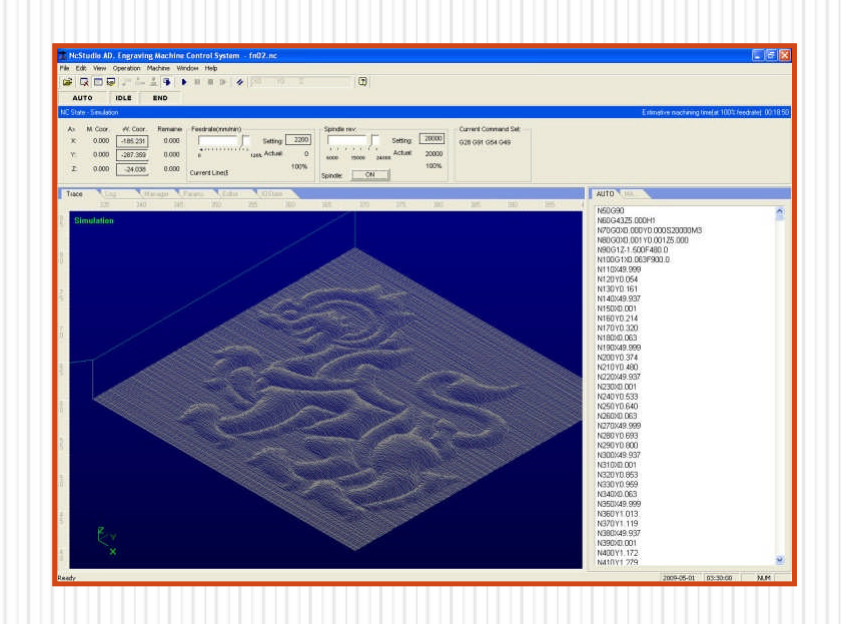

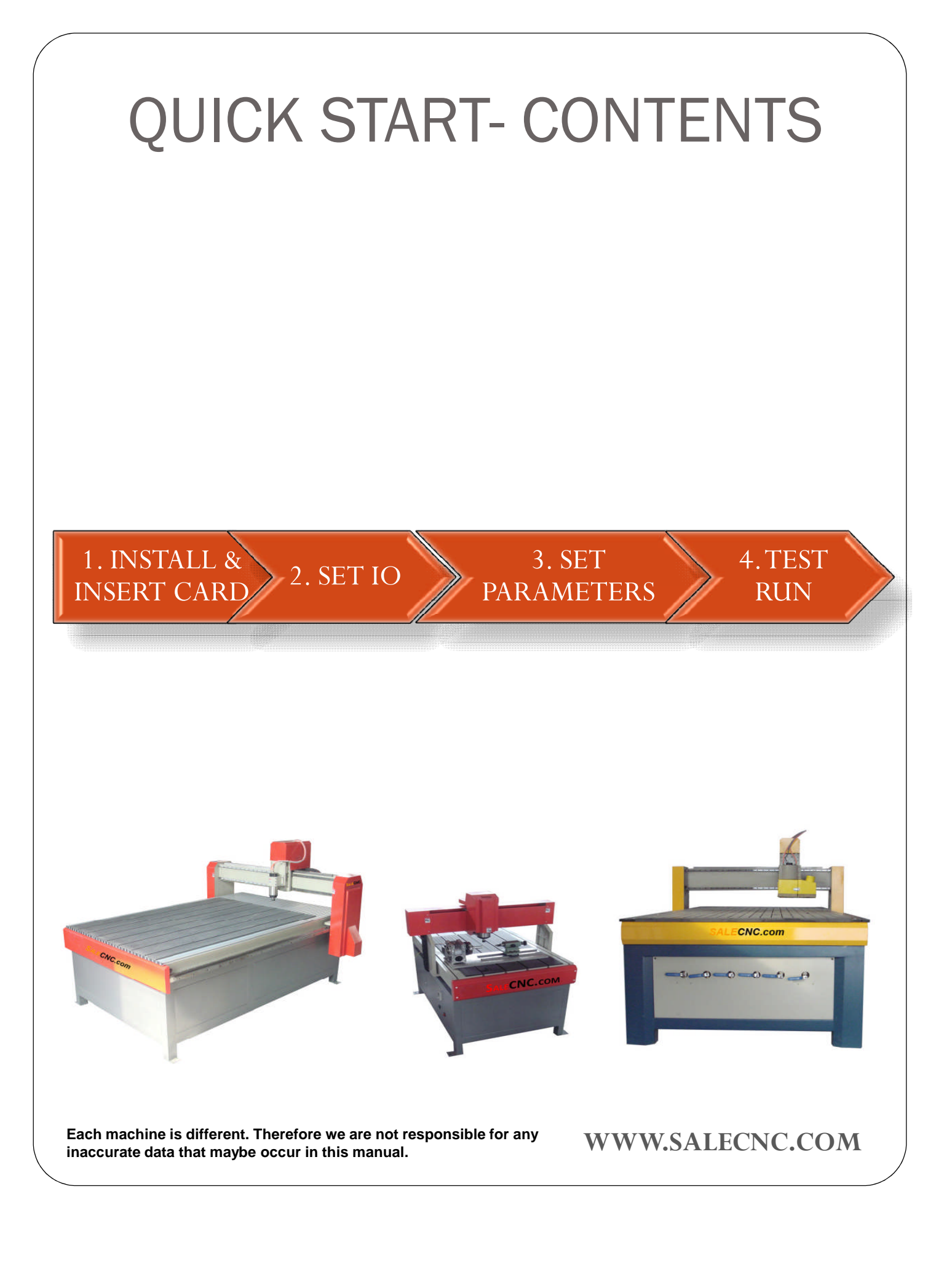

## START UP- INSTALL NCSTUDIO & INSERT CARD

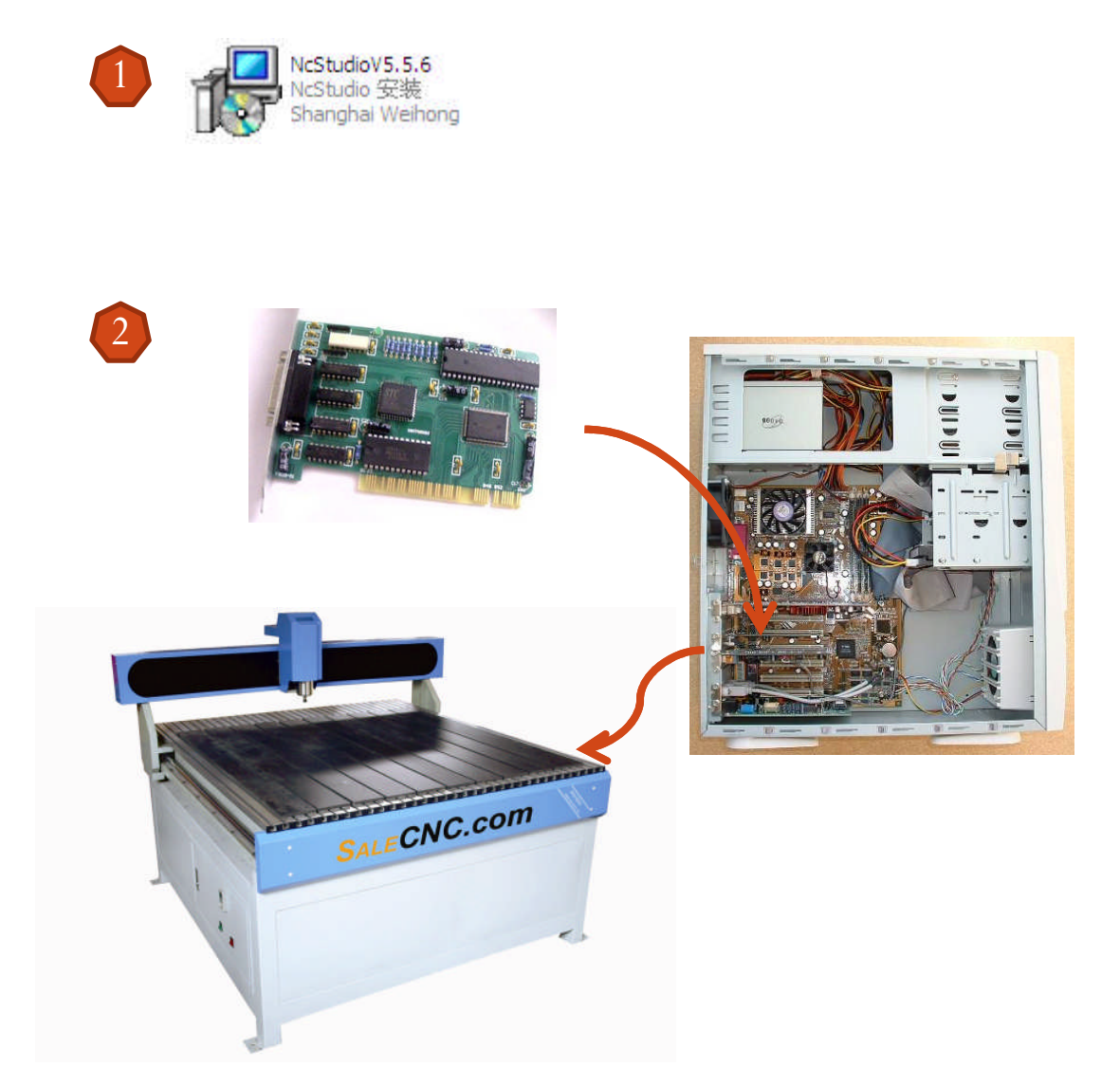

- 1. First install the program **NcStudio**.
- 2. Insert the card and find its driver in the NcStudio folder.

# START UP- SET IO State

| 📩 NcStudio AD. Engravin                                | g Machine Co                  | ontrol System - | [no file]                                                                |                                 |                                                                                                    | E                                 |         |
|--------------------------------------------------------|-------------------------------|-----------------|--------------------------------------------------------------------------|---------------------------------|----------------------------------------------------------------------------------------------------|-----------------------------------|---------|
| File Edit View Operation N                             | <u>1</u> achine <u>W</u> indo | w <u>H</u> elp  |                                                                          |                                 |                                                                                                    |                                   | -2      |
| ] <b>≌</b>   <b>ℝ □</b>   <b>ℝ</b>   <sup>(0)</sup> (o |                               | II II I⊳   ∥    | X Y Z                                                                    | 2                               |                                                                                                    |                                   |         |
| BKREF ESTOP IM                                         | T ALARM                       |                 |                                                                          |                                 |                                                                                                    |                                   |         |
| NC State                                               |                               |                 |                                                                          |                                 |                                                                                                    |                                   |         |
|                                                        |                               |                 |                                                                          | <b>.</b>                        |                                                                                                    |                                   |         |
| AX M. COOR. W. COOR.                                   | Remaine -r                    | eedrate(mmvmin) | Cattian 2200                                                             | Spindle rev:                    | Setting: 15                                                                                                    | i000                              | na Set: |
| X. 115.147 0.000                                       | 0.000                         | +               | Setting: 2200                                                            | Landara.                        | Actual: 4                                                                                                    | G54                               |         |
| Y: 2/1./31 0.000                                       | 0.000                         | 0               | 120% Actuar. 0                                                           | 6000 15000 240                  | 100 ACIUAL 15                                                                                                    | 000                               |         |
| Z: 203.863 0.000                                       | 0.000 C                       | urrent Line(E   | 100%                                                                     | Spindle: ON                     | 1 1                                                                                                    | JU%                               |         |
|                                                        |                               |                 |                                                                          |                                 |                                                                                                    |                                   |         |
| Trace Log Mi                                           | anager Par                    | ams Editor      | IOState AU                                                               | MA                              |                                                                                                    |                                   |         |
| Tag                                                    | Pin Po                        | larity No.      |                                                                          | 125                             |                                                                                                    |                                   |         |
| Calibration                                            | J1-01 N                       | 0               | P                                                                        | anel                            |                                                                                                    | C dog                             |         |
| Simulate Port                                          | J1-06 P                       | 1               |                                                                          | ¥+                              | 7+                                                                                                    |                                   |         |
| Toggle Polarity                                        | J1-07 P                       | <sup>2</sup> 2  |                                                                          | (8)                             | (9)                                                                                                    | C 0.01mm                          |         |
| O Spit List View                                       | J1-12 N                       |                 |                                                                          |                                 |                                                                                                    | C 0.05mm                          |         |
| O Spir • Report View                                   | J1-13 N                       | 1               |                                                                          | 1                               | The second second secon | N. D.DOMINI                       |         |
| O Spir                                                 | J1-05 N                       | 2               |                                                                          | X-<br>(4)                       | X+<br>(6)                                                                                                    | C 0.1mm                           |         |
|                                                        | 1                             |                 | 🕱 NcStudio AD. Engraving Mac                                             | hine Control System - [no file] | 8                                                                                                    |                                   |         |
|                                                        |                               |                 | File Edit View Operation Machine                                         | Window Help                     |                                                                                                    |                                   |         |
|                                                        |                               |                 | JOG IDLE                                                                 | 4                               |                                                                                                    |                                   |         |
|                                                        |                               |                 | A> M. Coor, W. Coor, Rem<br>X: 115.147 0.000 0.                          | odrate(mm/min)                  | Spindle rev.                                                                                                    | Current Command Set:<br>15000 G54 |         |
|                                                        |                               |                 | Y: 271.731 0.000 0.<br>Z: 203.863 0.000 0.                               | 000 0 1200 Actual: 0            | 6000 15000 24000 Actual:                                                                                                    | 15000                             |         |
|                                                        |                               |                 | Trace Log Manager                                                        | Parama Editor IOState           | Spindle: ON AUTO 1                                                                                                    | MA                                |         |
|                                                        |                               |                 | Tag Pin<br>Calibration 31-0                                              | Polarity No.                    | -JOG                                                                                                    | @ 10g                             |         |
|                                                        |                               |                 | Z Limit J1-0<br>Y Limit J1-0<br>X Limit J1-0                             | 16 N 1<br>17 N 2<br>18 N 3      |                                                                                                    | Y+ Z+<br>(8) (9) ⊂ 0.01mm         |         |
| Toggle the polarity of a port. Nee                     | d to restart the              | application     | O Spindle Low Rev 31<br>O Spindle Medial Rev 31<br>O Spindle High Rev 31 | 12 N 0<br>13 N 1<br>15 N 2      | X-                                                                                                    | C 0.05mm                          | UM      |
| 100                                                    |                               |                 |                                                                          |                                 | (4)                                                                                                    | (6) C 0.1mm<br>C 0.5mm            |         |
|                                                        |                               |                 |                                                                          |                                 | Z-<br>(1)                                                                                                    | Y-<br>(2) C 1mm                   |         |
|                                                        |                               |                 |                                                                          |                                 | Tip:<br>Press T                                                                                                    | URBO(or CTRL) key to jog          |         |
|                                                        |                               |                 |                                                                          |                                 | more ra                                                                                                    | pidly                             |         |
|                                                        |                               |                 | Pearty                                                                   |                                 |                                                                                                    | 2000.12.05 15.49.20 NUM           |         |

1. When start up, if the polarity of X,Y, Z limit are P, we must change to N by click **Ctrl + Shift + Alt + Right Mouse button.** 

- 2. Change the all the Toggle Polarity for X,Y, Z limit
- 3. Close the program and Restart the program again. The warning sign should be off
- 4. Once it restarted the program, it should not be any Alarm.

## START UP- SET PARAMETERS

| Trace Log   | Manager P                                                                                                    | arams | ditor IOState |  |  |  |  |  |
|-------------|----------------------------------------------------------------------------------------------------|-------|---------------|--|--|--|--|--|
|             | Manual Feedrate                                                                                                    |       |               |  |  |  |  |  |
| Machining   | Normal Jog                                                                                                    | 1000  | mm/min        |  |  |  |  |  |
|             | Rapid Jog                                                                                                    | 2000  | mm/min        |  |  |  |  |  |
| Manufactory | Auto Mode Parameters -                                                                                                    |       |               |  |  |  |  |  |
|             | G00 Feedrate:                                                                                                    | 2200  | mm/min        |  |  |  |  |  |
|             | Machining                                                                                                    | 1500  | mm/min        |  |  |  |  |  |
|             | <ul> <li>"Enable the default feedrate, and ignore the feedrate declared in the file."</li> <li>"Enable the default spindle rpm, and ignore the rm declared in the file., and ignore the rm declared in the file."</li> <li>"Enable the self-adaption optimization algorithm for the feedrate, which will give better performance of machining effection."</li> <li>"UK Increment Mode, which means UK values at a circle G code are incremental values from the center of the circle."</li> <li>"Enable Z-down feedrate, also called the Tool-droping feedrate."</li> <li>"Optimize the Tool-raising feedrate, i.e. Using G00 feedrate at a tool-raising code."</li> <li>G00 code is alway with 100% feedrate.</li> <li>Auto stop spindle on pause or stop (Need to re-startup).</li> <li>Mirror Axis</li> <li>"A flare a machinism took and a mouse to the following a sociation automptically."</li> </ul> |       |               |  |  |  |  |  |

- 1. Now click on the Params
- 2. Normal Jog and Rapid Jog can be adjust with this number.
- 3. If IJK are needed, this button should be unclick
- 4. Now click on Manufactory. The password is "**ncstudio**".

| START                                                                         | UP-SET PARAMETERS                                                                                                    |
|-------------------------------------------------------------------------------|----------------------------------------------------------------------------------------------------|
|                                                                               | Password                                                                                                    |
| <u>M</u> achining<br>M <u>a</u> nufactory                                     | Workbench       Please input the password to open the Manufactory Parameter Window:         "Set the workbench dimensions, wirraises an out-of-limit alarm after the become effective."       Please enter a         Start (Mechanical) Coor. |
|                                                                               | Y: 0 mm<br>Z: -80 mm<br>Note: Please restart after changing above                                                                                                    |
| 2                                                                             | Mobile Calibrato:<br>Thickness of the 10 mm<br>Motor Parameter Irate of z axis:                                                                                                    |
| Normally, motor<br>parameter is either<br>0.003125 or 0.00625<br>depending on | X:     0.00625     mm/pulse     Start-up Feedrate:       Y:     0.00625     mm/pulse       He maxium feedrate of z axis:                                                                                                    |
| machine models.                                                               | Z: 0.00625 mm/pulse 1500 mm/min                                                                                                    |
|                                                                               | Set the angle-per-pulse while Y axis is a revolving axis:<br>Linear Acceleration: 400 mm/sec 2                                                                                                    |
|                                                                               | Connection Acceleration: 1000 mm/sec 2                                                                                                    |

1. Once again, password is "ncstudio"

2. Normally, motor parameter for X, Y, Z is either 0.003125 or 0.00625 depending on machine models. We recommend you to start with 0.00625. Then test the axis for example try to move Y 100mm, if it's not right then change to .003125

# START UP- TEST RUN

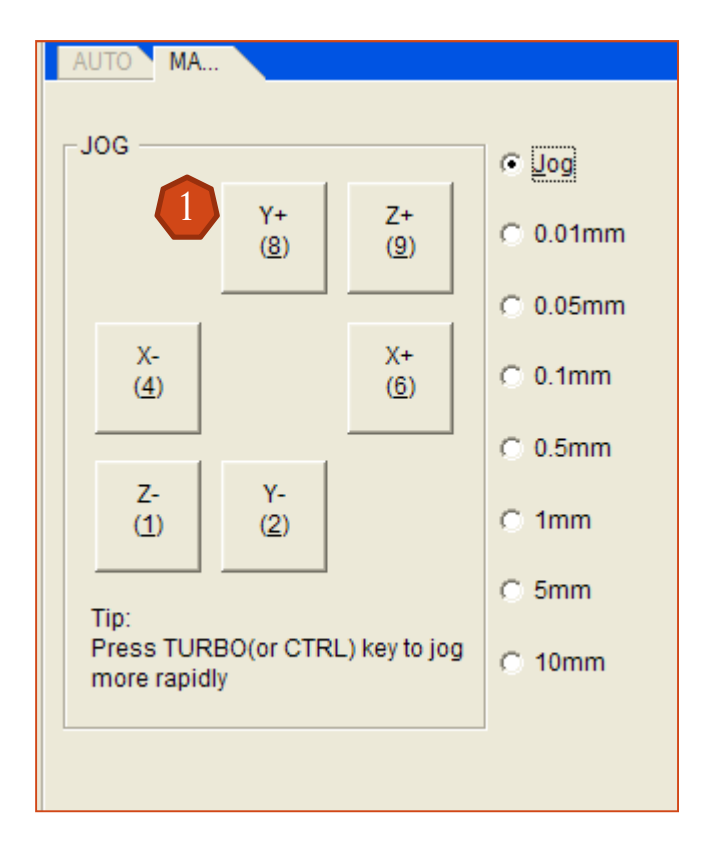

- 1. Test X,Y, Z to see if they work property or not. You can use ruler or vernier caliper to test if the machine run according to the control. If not, then readjust Manufactory Parameter.
- 2. Ctrl + Enter for Full Screen. Repeat will return back to the normal screen

# START UP- ADVICE!

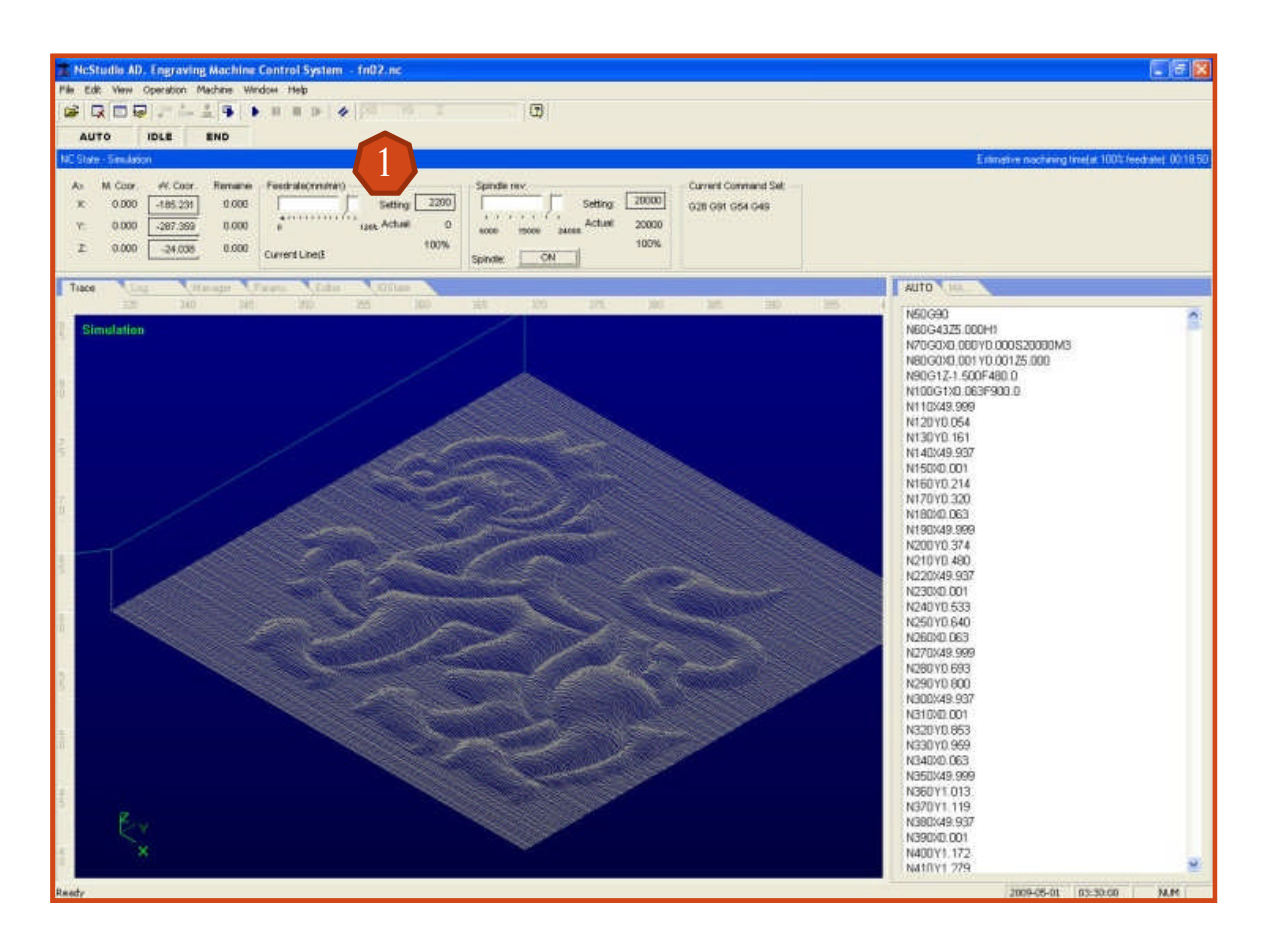

- 1. Always **reduce speed** to a very low before start the Auto Play. Then when everything is okay increase the speed to be normal.
- 2. Simulation = F8, Start = F9, Pause = F10, Stop = F11

# For more detail please see CNC Router Manual V4.4